## DERS KAYIT KILAVUZU

Öğrenci bilgi sisteminize girerek **"Ders ve Dönem İşlemleri"** alanından **"Ders kayıt"** alanına girilir. Eğer ikinci öğretim ya da normal öğretim süresini dolduran öğrenci iseniz; **"Genel Bakiye"** alanında yazan ücret Halkbankası şubelerine ödenir.

| Ders Ekle/Birak     Dönem Ortalamalan | 1. Shir Dersien                     | 2. sinif Decilen | 3. Shit Dersen       | 4. Sinif Dersien | Gitz Yanyin Dersteri 🔘 Bara | 740           |                | ANTE           | Cod. | Öncela Dävemler | Aktif Dünem |             |
|---------------------------------------|-------------------------------------|------------------|----------------------|------------------|-----------------------------|---------------|----------------|----------------|------|-----------------|-------------|-------------|
| 🗆 Bütünleme Kayıt                     |                                     |                  | l a cote out         | a sector of the  | Gin Vassel Deatlest C. Baka | Varial Barria | 0 Tama         |                |      |                 |             |             |
| 🖸 Ders Kayıt                          | Contract Containing                 |                  |                      |                  |                             |               |                |                |      |                 |             |             |
| 🟚 Ders ve Dönem İşlemleri 🔹 🔺         | Öğrenim Süre Duru<br>Genel Ortalama | im .             | Normal Süresi Içinde |                  |                             | Gen           | al Bakiye (Öde | nmesi Gereken) | _    |                 |             |             |
| 📾 Genel İşlemler 🔹 🕨                  | Bağlı Olunan Müfre                  | dat              | SES EĞİTİMİ THM (İ.  | 0.) priz         |                             | Öde           | nen Toplam Ü   | ret            | -    |                 |             | 0,00 TL     |
| TEST Öğrenci Bilgi Sistemi            | Kayıt Tarihi / Nede                 | ni               | 15.09.2017 / Özel Ve | tenek            |                             | Öde           | nmesi Gereker  | Toplam Ucret   |      |                 |             | 2.134,00 TL |
|                                       | Fakulte - Program                   | / Sinfi          | T.M.D.K SES EĞT.     | THM (LO.) / 1    |                             | Dón           | emilk Ücret    |                |      |                 |             | 2.134,00 TL |
| TEST Gaziantep Universitesi           | Odrenci No / Adi Si                 | wad              | 201701657020 / MUR   | AT YILMAZ        |                             | Once          | eki Dönem Bak  | we             |      |                 |             | 0.00 TL     |
| Come P                                | Ders Kavit-                         | > Öğrenci B      | ilaileri             |                  |                             |               |                |                |      |                 |             |             |

Yeni kayıtlı öğrencilerimiz; kendi ders kayıt sayfalarında belirtilen ders yükü kadar ders alabilirler. Eski kayıtlı öğrencilerimiz; Genel not ortalamaları 2,00-2,99 arası olan öğrenciler bir ders fazladan, Genel not ortalamaları 3,00 ve üzeri olan öğrenciler ise iki ders fazladan alabilirler.

Kaç kredi ders alabileceğiniz aşağıda toplam kredi alanında görünmektedir.

| Ders Kodu                | Ders Adı                       |       | z/s | KRD     | AKTS       | Sof           | Önceki Dönemler<br>Takras Danamu | Aktif Dönem  |              |
|--------------------------|--------------------------------|-------|-----|---------|------------|---------------|----------------------------------|--------------|--------------|
| SES 103                  | SES EĞITIMI                    |       | z   | 4       | 4          | 1             | Tekt ar Durumu                   | Kayit Durumu | 0            |
| SES 121                  | TEMEL PİYANO                   |       | z   | 2       | 2          | 1             |                                  |              | ()           |
| ] TB 101                 | TÜRK MÜZİĞI SOLFEJI - HM       |       | z   | 8       | 10         | 1             |                                  |              | 0            |
| TB 115                   | BATI MÜZİĞİ SOLFEJİ            |       | z   | 4       | 4          | 1             |                                  |              | 0            |
| TB 119                   | YARDIMCI MESLEK ÇALGISI        |       | z   | 2       | 2          | 1             |                                  |              | 0            |
| TB 121                   | BİLGİSAYARLI NOTA YAZIMI       |       | z   | 2       | 2          | 1             |                                  |              | 0            |
| TDP 101                  | TOPLUMSAL DUYARLILIK PROJESÍ I |       | z   | 1       | 1          | 1             |                                  |              | 0            |
| ] TÜRK101                | TÜRK DİLİ 1                    |       | z   | 2       | 2          | 1             |                                  |              | 0            |
| YDBI 101                 | INGILIZCE 1                    |       | z   | 2       | 2          | 1             |                                  |              | 0            |
| G05 100[1]               | 1.SEÇMELİ                      |       | s   | 0       | 1          | 1             |                                  |              | 0            |
|                          |                                | 🖨 10- | 1/1 | 1 ¥ K\$ | 1 10 10 10 | (C)           |                                  |              |              |
|                          |                                |       |     |         |            |               |                                  |              | 🕑 Kontrol Et |
| nci Kesinleştirme Durumu | : Kesinlegtirilmedi !          |       |     |         | Danişr     | nan Onay Duru | mu : Onaylanmadı !               |              |              |

Ders kaydı yapacağınız dersin "+" "artı" butonuna tıklayarak dersi seçebilirsiniz.

| D Date Kanat            | Gener Ortalama  |                  | 0                   |                 |          |                        |             | Can rik the | enner |   |                                  |                             |    |
|-------------------------|-----------------|------------------|---------------------|-----------------|----------|------------------------|-------------|-------------|-------|---|----------------------------------|-----------------------------|----|
| Dens land Kast          |                 |                  |                     |                 |          |                        |             |             |       |   |                                  |                             |    |
| Bütünleme Kayıt         | 1 Sund Decelari | 2. Seed Deceleri | 2. Conf Davilari    | 4. Sind Dardari | Gilz Yar | wi Dersleri 🔿 Bahar Va | rruh Dersle |             |       |   |                                  |                             |    |
| Ders Ekle/Birak         | a. ann beraten  | 2. Jill Deser    | 3. Jill Duaren      | 4. ann beraen   | 0.00110  |                        |             |             | ·     |   |                                  |                             |    |
| 🗆 Dönem Ortalamaları    | Ders Kodu       |                  | Ders Adı            |                 |          |                        |             |             |       |   | Önceki Dönemler<br>Tekzar Durumu | Aktif Dönem<br>Kavıt Durumu |    |
| Not Listesi             | 🛨 SES 103       |                  | SES EĞITIMİ         |                 |          |                        | Z           | 4           | 4     | 1 |                                  |                             | 0  |
| Transkript              | + SES 121       |                  | TEMEL PİYANO        |                 |          |                        | z           | 2           | 2     | 1 |                                  |                             | () |
| Transkript Senaryosu    | 🛨 TB 101        |                  | TÜRK MÜZİĞİ SOLFEJ  | I - HM          |          |                        | z           | 8           | 10    | 1 |                                  |                             | 0  |
| 🗆 Diğer Belgeler        | 🛨 TB 115        |                  | BATI MÜZİĞİ SOLFEJİ |                 |          |                        | z           | 4           | 4     | 1 |                                  |                             | 0  |
| Müfredat Durum          | + TB 119        |                  | YARDIMCI MESLEK ÇA  | ALGISI          |          |                        | z           | 2           | 2     | 1 |                                  |                             | 0  |
| 🗆 Staj Başvurusu        | FT TB 121       |                  | BILGISAYARLI NOTA Y | YAZIMI          |          |                        | z           | 2           | 2     | 1 |                                  |                             | 0  |
| Akademik Faaliyetler    | TTO 101         |                  | TODUBERI DINARI     | the reported to |          |                        |             |             |       |   |                                  |                             | 0  |
| Devamsızlık Durumu      | 100 101         |                  | TOPLOPISAL DOTARLE  | LIK PROJESI I   |          |                        | 2           |             |       |   |                                  |                             |    |
| Form İştemteri          | TÜRK101         |                  | TÜRK DİLİ 1         |                 |          |                        | z           | 2           | 2     | 1 |                                  |                             | 0  |
| A YÖKSİS İslemleri >    | + YDBI 101      |                  | INGILIZCE 1         |                 |          |                        | z           | 2           | 2     | 1 |                                  |                             | 0  |
| IIII Hazırlık İslemleri | 605 100[1]      |                  | 1.SEÇMELİ           |                 |          |                        | s           | 0           | 1     | 1 |                                  |                             | 0  |

Ders seçildikten sonra karşınıza aşağıda görünen alan açılacaktır. Bu alandan yine seçmiş olduğunuz dersin "+" butonunu işaretlemeniz gerekmektedir.

| Dersler                                    |                                                   |                                             |                                 |                                               |                                           |                                                                    |                                | 0 0 7         |
|--------------------------------------------|---------------------------------------------------|---------------------------------------------|---------------------------------|-----------------------------------------------|-------------------------------------------|--------------------------------------------------------------------|--------------------------------|---------------|
| Müfredattan Seçilen Der                    | sin Kodu: SES 103 / SES                           | S EĞITIMI Tipi: Zoru                        | niu                             |                                               |                                           |                                                                    |                                |               |
| Ders seçimine devam et                     | mek için lütfen müfreda                           | ttan seçtiğiniz derse                       | uygun əşəğ                      | ida listesi olan Akti                         | Dünemde Açılm                             | ış olan bir ders seçiniz.                                          |                                |               |
| 1.)Bu ekranda bölüm<br>2.)Bu ekranda sadec | ünüz tarafından tanımla<br>e bölümünüz tarafından | man ders kayıt kural<br>aktif dönemde açıla | lan işletilme<br>n dersler list | ktedir. Kurallar ile i<br>selenmektedir. Seçr | lgili yaşadığınız p<br>nek istediğiniz di | roblemleri lütfen bölümünüze b<br>ers ilstede görünmüyorsa, lütfer | ildriniz<br>> bölümünüze bildi | ×             |
| Birim TÜRK N                               | IUSİKİSİ DEVLET KONS                              | ERVATUARI                                   | -                               | Program                                       | SES EĞİTİMİ 1                             | THM (Í.Ő.)                                                         | *                              | Ek Işlemler 🕶 |
| Ders/Adi                                   |                                                   |                                             |                                 | Öğretim Elemanı                               |                                           |                                                                    |                                |               |
| Contraction of the second                  |                                                   |                                             |                                 |                                               |                                           |                                                                    |                                | Ara/Bul       |
| Sube Ders Kod                              | Ders Adı                                          | Z/S T+U                                     | Krd                             | AKTS Öğretim                                  | Elemani                                   | Self Açma Nedeni                                                   | Gru                            | e Kod         |
| Sube Ders Kod                              | Ders Adı<br>SES EĞITIMI                           | Z/S T+U<br>Z 5                              | Krd<br>4                        | AKTS Öğretler<br>4                            | i Elemani                                 | Self Açma Nedeni<br>1 Dönemsel                                     | Gru                            | © Kod         |

Bu işlemden sonra aşağıda görüldüğü gibi seçmiş olduğunuz ders seçilen dersler alanına yansıyacaktır.

| 📀 Aktif Dönem: 2020 🤤          | 🕽 Proliz Yazılım Deste 🥱 AUZEF 🖕 | ÖSYM Görevli İşlem | Anadolu Üniversite | YC Türkiye Yet | erlilikler | 🤝 ESET 🛛 🕅      | ) TÜRKİYE HALK | BAN 📀 https://obs.gantep         | 📀 .:: Öğrenci İşleri Bilg 🔞 | En Trend Ürünler Tü |              |
|--------------------------------|----------------------------------|--------------------|--------------------|----------------|------------|-----------------|----------------|----------------------------------|-----------------------------|---------------------|--------------|
| Ders Kodu                      | Ders Adı                         |                    |                    | Z/S            | KRD        | akts            | Snf            | Önceki Dönemler<br>Tekrar Dunamu | Aktif Dönem<br>Kayıt Dunumu |                     |              |
| 🛨 SES 103                      | SES EĞİTİMİ                      |                    |                    | Z              | 4          | 4               | 1              |                                  | Kayitk                      | 0                   |              |
| + SES 121                      | TEMEL PLYANO                     |                    |                    | z              | 2          | 2               | 1              |                                  |                             | 0                   |              |
|                                | TÜRK MÜZİĞİ SOLFEJİ - HM         |                    |                    | z              | 8          | 10              | 1              |                                  |                             | 0                   |              |
| 🛨 TB 115                       | BATI MÜZİĞİ SOLFEJİ              |                    |                    | z              | 4          | 4               | 1              |                                  |                             | 0                   |              |
| 🛨 TB 119                       | YARDIMCI MESLEK ÇALGISI          |                    |                    | Z              | 2          | 2               | 1              |                                  |                             | 0                   |              |
|                                | BİLGİSAYARLI NOTA YAZIMI         |                    |                    | z              | 2          | 2               | 1              |                                  |                             | 0                   |              |
| + TDP 101                      | TOPLUMSAL DUYARLILIK PROJESİ I   |                    |                    | z              | 1          | 1               | 1              |                                  |                             | 0                   |              |
| TÜRK101                        | TÜRK DİLİ 1                      |                    |                    | z              | 2          | 2               | 1              |                                  |                             | 0                   |              |
| + YDBI 101                     | INGILIZCE 1                      |                    |                    | Z              | 2          | 2               | 1              |                                  |                             | 0                   |              |
| G05 100[1]                     | 1.SEÇMELİ                        |                    |                    | s              | 0          | 1               | 1              |                                  |                             | 0                   |              |
|                                |                                  |                    | <del>\$</del>      | 10 - 1/1       | 1 👻        | 613 14 14 14 14 | l (C)          |                                  |                             |                     |              |
|                                |                                  |                    |                    |                |            |                 |                |                                  |                             | 🖻 Kontrol I         | Et           |
| Oğrenci Kesinleştirme Durumu : | Kesinleştirilmedi !              |                    |                    |                |            | Danişi          | man Onay Durum | u : Onaylanmadı !                |                             |                     |              |
| Seçilen Dersler                |                                  |                    |                    |                |            |                 |                |                                  |                             |                     |              |
| Sb. Ders Kodu                  | Ders Adı                         | Z/S T+U            | Krd AKTS           | Sul            | Als        | Acma Nedeni     |                | Grup Kod                         |                             |                     | _            |
| 1 SES 103                      | SES EĞİTİMİ                      | Z 3+2              | 4 4                | 1              | Zorunlu    | Dnm.            |                | ()                               |                             | ① Diğ               | )er Bilgiler |
|                                |                                  |                    |                    |                | 1 ¥        |                 |                |                                  |                             |                     |              |

Diğer ders kaydı yapacağınız bütün dersler için aynı işlemi gerçekleştirmeniz gerekmektedir. Not: Seçmiş olduğunuz dersler arasından silmek (çıkarmak) istediğiniz ders var ise seçilen dersler alanındaki silme butonu ile seçtiğiniz dersi çıkarabilirsiniz.

Alacağınız tüm dersleri yukarıda anlatıldığı gibi seçtikten sonra **"Kontrol Et"** butonuna tıklamanız gerekmektedir. "Ders Kayıt Kontrol Süreci Başarıyla Tamamlandı. Kesinleştirme İşlemi Yapabilirsiniz." Uyarısından sonra **"Kesinleştir"** butonuna tıklanır ve çıkan uyarıya evet dedikten sonra "Ders Kaydı (Kesinleştirme İşlemi) Başarıyla Yapıldı" uyarısını aldıktan sonra ders kaydı işleminiz tamamlanmış olacaktır.

|       |                               |                                |     |     |     |      |     |          |                             | (        | S Ki | iontrol Et                         |
|-------|-------------------------------|--------------------------------|-----|-----|-----|------|-----|----------|-----------------------------|----------|------|------------------------------------|
| Oğrer | nci Kesinleştirme Durumu : Ke | sinleptinimedi I               |     |     |     |      |     | Danışman | Onay Durumu : Onaylanmadi ! |          | _    |                                    |
| Seçi  | len Dersler                   |                                |     |     |     |      |     |          |                             |          |      |                                    |
|       | Şb. Ders Kodu                 | Ders Adı                       | Z/S | T+U | Krd | AKTS | Saf | Alış     | Açma Nedeni                 | Grup Kod |      |                                    |
| Î     | 1 SES 103                     | SES EĞITIMİ                    | z   | 3+2 | 4   | 4    | 1   | Zoruniu  | Dnm.                        |          |      | <ol> <li>Diğer Bilgiler</li> </ol> |
| 1     | 1 SES 121                     | TEMEL PIYANO                   | z   | 2+0 | 2   | 2    | 1   | Zorunlu  | Dnm.                        |          |      | <ol> <li>Diğer Bilgiler</li> </ol> |
| Î     | 1 TB 101                      | TÜRK MÜZİĞİ SOLFEJİ - HM       | z   | 8+0 | 8   | 10   | 1   | Zoruniu  | Dnm.                        |          |      | Diğer Bilgiler                     |
| 1     | 1 TB 115                      | BATI MÜZIĞİ SOLFEJİ            | z   | 4+0 | 4   | 4    | 1   | Zoruniu  | Dnm.                        |          |      | Diğer Bilgiler                     |
| 1     | 1 TB 119                      | YARDIMCI MESLEK ÇALGISI        | z   | 2+0 | 2   | 2    | 1   | Zoruniu  | Dnm.                        |          |      | Diğer Bilgiler                     |
|       | 1 TDP 101                     | TOPLUMSAL DUYARLILIK PROJESÍ I | z   | 1+0 | 1   | 1    | 1   | Zoruniu  | Dnm.                        |          | 0    | Diğer Bilgiler                     |
|       | 1 TÜRK101                     | TÜRK DİLİ 1                    | z   | 2+0 | 2   | 2    | 1   | Zoruniu  | Dnm.                        |          | 0    | <ol> <li>Diğer Bilgiler</li> </ol> |
| 1     | 1 YDBI 101                    | INGLIZCE 1                     | z   | 2+0 | 2   | 2    | 1   | Zorunlu  | Dnm.                        | D        | 0    | <ol> <li>Diğer Bilgiler</li> </ol> |

| Dee   | - Ka   | at Kentrel Cline     | ei Deserri de Temperlande Kasinlastimos İsla | est Manahilizatata |       |     |      |     |          |                      |          |                                      |
|-------|--------|----------------------|----------------------------------------------|--------------------|-------|-----|------|-----|----------|----------------------|----------|--------------------------------------|
| Den   | s Na   | yit Kontrol Sure     | ci başarıyla Tamamlandı. Kesinleştirme işle  | mi tapabilirsiniz. |       |     |      |     |          |                      |          | 🗹 Kesinleştir                        |
| Öğrer | nci Ke | sinleștirme Durumu : | : Kesinlegtirilmedi I                        |                    |       |     |      |     | Danışman | Onay Durumu : Onayla | nmadi I  |                                      |
| Seçi  | len Di | ersler               |                                              |                    |       |     |      |     |          |                      |          |                                      |
|       | \$     | b. Ders Kodu         | Ders Adı                                     | Z/5                | i T+U | Krd | AKTS | Sul | Alış     | Açma Nedeni          | Grup Kod |                                      |
|       | 1      | SES 103              | SES EĞITIMI                                  | z                  | 3+2   | 4   | 4    | 1   | Zorunlu  | Dnm.                 | 0        | ① Diğer Bilgiler                     |
| 1     | 1      | SES 121              | TEMEL PIYANO                                 | z                  | 2+0   | 2   | 2    | 1   | Zoruniu  | Dnm.                 | 0        | <ol> <li>Diğer Bilgiler</li> </ol>   |
| 1     | 1      | TB 101               | TÜRK MÜZIĞİ SOLFEJİ - HM                     | z                  | 8+0   | 8   | 10   | 1   | Zorunlu  | Dnm.                 | 0        | ① Diğer Bilgiler                     |
| 1     | 1      | TB 115               | BATI MÜZIĞİ SOLFEJİ                          | z                  | 4+0   | 4   | 4    | 1   | Zoruniu  | Dnm.                 |          | <ol> <li>Diğer Bilgiler</li> </ol>   |
| 1     | 1      | TB 119               | YARDIMCI MESLEK ÇALGISI                      | Z                  | 2+0   | 2   | 2    | 1   | Zorunlu  | Dnm.                 | 0        | <ol> <li>Diğer Bilgiler</li> </ol>   |
| 1     | 1      | TDP 101              | TOPLUMSAL DUVARLILIK PROJESÍ I               | z                  | 1+0   | 1   | 1    | 1   | Zorunlu  | Dnm.                 | 0        | ① ① Diğer Bilgiler                   |
| 1     | 1      | TÜRK101              | TÜRK DİLİ 1                                  | Z                  | 2+0   | 2   | 2    | 1   | Zorunlu  | Dnm.                 | 0        | <ul> <li>① Diğer Bilgiler</li> </ul> |
| 1     | 1      | YDBI 101             | INGILIZCE 1                                  | z                  | 2+0   | 2   | 2    | 1   | Zoruniu  | Dnm.                 | 0        | <ul> <li>① Diğer Bilgiler</li> </ul> |

Bu işlemlerden sonra "<u>danışman hocanızın</u>" kaydınızı onaylaması gerekmektedir. Danışman hocanız ders kaydınızı onayladığı taktirde kaydınız tamamlanmış olacaktır. Ancak danışman hocanız seçmiş olduğunuz dersler ile ilgili değişiklik yaptığınızda tekrar kesinleştir işlemi yapmanız gerekmektedir.

Danışman hocanız tarafından ders kaydınız onaylandığında aşağıda görüldüğü üzere danışman onay durumuzun **"onaylandı"** yazacaktır. Bu durumda ders kayıt işleminiz tamamlanmıştır. <u>Cok Önemli Not:</u> Danışman onay durumuzun **""onaylandı"** yazısını görene kadar kayıt durumunu kontrol etmeniz gerekmektedir.

|                                           |               |            |             |                                 |     |     |     |      |     |         |                    |           | 8 | Daniş | man Onay       |
|-------------------------------------------|---------------|------------|-------------|---------------------------------|-----|-----|-----|------|-----|---------|--------------------|-----------|---|-------|----------------|
|                                           | Oğrend        | ci Kesinle | ştirme Duru | umu : Kesinleştirildi           |     |     |     |      |     | Danşma  | in Onay Durumu : ( | Onaylandı |   |       |                |
|                                           | Saçlen Denler |            |             |                                 |     |     |     |      |     |         |                    |           |   |       |                |
|                                           |               | Ş8. D      | ers Kadu    | Ders Adi                        | Z/5 | T+U | Krd | AKTS | Suf | Abş     | Agna Nedeni        | Grup Kod  |   |       |                |
|                                           |               | 1 58       | ES 103      | SES EĞITIMI                     | Z   | 3+2 | 4   | 4    | 1   | Zorunku | Drim.              |           |   | 0 0   | Diğer Bilgilei |
| SES EGT. THM (LO.)                        | B             | 1 58       | ES 121      | TEMEL PEYANO                    | z   | 2+0 | 2   | 2    | 1   | Zoruniu | Dom.               |           |   | 0     | Jiğer Bilgiler |
| Genel Bigler                              | -             | 1 15       | 8 101       | TÜRK MÜZIĞI SOLFETL. HM         | 7   | 8+0 |     | 10   |     | Zanatka | Dom.               |           |   | 0     | Oider Bilole   |
| Ders Kayt Işlemleri                       |               |            |             |                                 |     |     | 7.  |      |     |         |                    |           |   |       |                |
| idği Dersler                              |               | 1 18       | 5 115       | BATI MUZIGI SOLPEJI             | -2  | 4+0 | 4   | 4    | 1   | Zoruniu | Dinm.              |           |   | 0.0   | Jiger Bilgier  |
| ex Listes                                 | 1             | 1 18       | 8 119       | YARDINCI MESLEK ÇALGISI         | Z   | 2+0 | 2   | 2    | 1   | Zorunku | Dnm.               |           |   | 0 0   | Diğer Bilgiler |
|                                           | 1             | 1 11       | DP 101      | TOPLUMSAL DUYARLILLIK PROJESI I | z   | 1+0 | 1   | 1    | 1   | Zorunku | Dnm.               |           | Ø | •     | Diğer Bilgiler |
| teplu Ders Saydr<br>Tim Ders Kauf Dürsele | 1             | 1 T        | ÜRK101      | TÜRK DİLİ 1                     | z   | 2+0 | 2   | 2    | 1   | Zoruniu | Dnm.               |           | ٥ | •     | Diğer Bilgile  |
| Nifredat Dertleri                         | 1             | 1. 10      | DEI 101     | INGILIZCE 1                     | z   | 2+0 | 2   | 2    | 1   | Zorunku | Dom.               |           | ٥ |       | Diğer Bilgiler |

NOT: YUKARIDA BELİRTİLEN BİLGİLER ÖRNEK OLARAK VERİLMİŞTİR. HER ÖĞRENCİNİN ALACAĞI DERSLER VE DERS YÜKLERİNDE FARKLILIKLAR VARDIR.